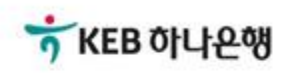

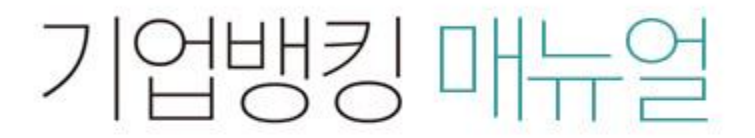

KEB Hanabank corporate Banking User Manual

# **B2B전자결제** 구매기업 > 기업구매자금대출 > 일반구매자금대출 환어음 인수/결제/결제대금 입금

Step 1. 조회된 내역을 선택한 후 상세조회 및 인수등록 버튼을 클릭합니다.

### 일반구매자금대출 환어음 인수/결제/결제대금 입금

|     | 인수대상조회/등록 |            |           | 결제대 <mark>상</mark> 조회/등록 |         | 결제대금입금   |                |  |
|-----|-----------|------------|-----------|--------------------------|---------|----------|----------------|--|
|     |           |            |           |                          |         | 항목순서변경안내 | 엑셀다운 그리드인쇄     |  |
| No  | 선택        | 추심의뢰일 💌    | 채권금액 🖃    | 판매기업명 💌                  | 현진행상태 ▼ | 채권번호 💌   | 판매기업사업자번호 👻    |  |
| 1   | 0         | 2018-08-20 | 7,000,000 |                          | 인수등록전   |          | 120-00-00042   |  |
| 2   | 0         | 2018-08-30 | 3,333,333 |                          | 인수등록전   |          |                |  |
| 3   | 0         | 2018-08-30 | 1,111,111 |                          | 인수등록전   |          |                |  |
| 4   | 0         | 2018-08-30 | 2,222,211 |                          | 인수등록전   |          |                |  |
| 5   | 0         | 2018-09-11 | 2,500,000 |                          | 인수등록전   |          | 220-00-00400   |  |
|     |           | <          |           |                          |         |          | >              |  |
|     |           | <          |           | « <u>1</u>               | > >>    |          | >              |  |
| 채권? | 수합계       |            |           | 5.71                     | 채권금액합계  |          | 16, 166, 655 원 |  |

상세조회 및 인수등록

Step 2. 어음의 상세내역을 확인한 후 OTP 비밀번호 및 인증서 암호를 입력합니다.

### 일반구매자금대출 환어음 인수/결제/결제대금 입금

| 인수대상조회/등록 | 결제대상조회/등록                                                                                                    |
|-----------|----------------------------------------------------------------------------------------------------|
|           | The second second second second second second second second second second second second second second second se |

결제대금입금

© 2018 HANABANK. Confidential – Do Not Distribute.

• 인수등록할 구매자금대출 어음의 상세내역입니다.

| 어음번호                 |          | 어음금액          | 2,500,000 원 | 어음종류           | 판매대금추심의뢰서    |
|----------------------|----------|---------------|-------------|----------------|--------------|
| 어음상태                 | 발행       | 추심의뢰일         | 2018-09-11  | 지급제시여부         | N            |
| 어음구분                 | 당행제시당행지급 | 정보교환일         | 2018-09-11  | 결제예정일<br>(D+7) | 2018-09-17   |
| 판 <mark>매</mark> 기업명 |          | 판매기업<br>사업자번호 |             | 거래점            | KEB하나은행/구로AK |
| 구매기업명                |          | 구매기업<br>사업자번호 |             | 거래점            | KEB하나은행/인천   |
| 세금계산서<br>발행번호        |          | 세금계산서<br>발행일  | 2018-09-11  | 세금계산서<br>발행금액  | 2,750,000 원  |

#### OTP 비밀번호 입력

|         | 5 KEB 0(1)2-99                                                |
|---------|---------------------------------------------------------------|
|         | 0TP화면에 표시된 6자리 숫자를 입력하여 주십시오.                                 |
| 'P 비밀번호 | 에)123456                                                      |
|         | · 이용일자에 관계없이 OTP번호 입력 오류가 연속하여 10회 누적될 경우 서비스가 제한됩니다.         |
|         | • OTP 비밀번호는 모든 항목을 입력 하신 후 마지막으로 입력하시기 바랍니다.                  |
|         | • OTP는 정당한 전자금융거래시에만 사용하셔야 하며 비밀번호를 발생시킨 후 가급적 즉시 입력하시기 바랍니다. |

취소

인수승인

Step 3. 인수등록이 완료되었습니다.

| 인수대상조회/등록          | 결제대상조회/등록                | 결제대금입금 |  |  |  |  |
|--------------------|--------------------------|--------|--|--|--|--|
|                    |                          |        |  |  |  |  |
| $\bigtriangledown$ |                          |        |  |  |  |  |
| 인수등록이 완료되었습니다.     |                          |        |  |  |  |  |
|                    |                          |        |  |  |  |  |
| 결과는                | 는 결제대상소회/능독화면에서 확인하시기 바랍 | 니다.    |  |  |  |  |

| 판매기업명 | 인수등록일      | 채권금액        | 채권번호 | 판매자사업자번호 |
|-------|------------|-------------|------|----------|
|       | 2018-09-12 | 2,500,000 원 |      |          |
|       |            |             |      |          |
|       | 계속인수등록     | 결제등록하기      | 확인   |          |

Step 4. 조회된 내역 선택 후 상세조회 및 결제등록 버튼을 클릭합니다.

| 인수대상조회/등록 |                                                      |                            | 결제대상조                                                                                                    | 회/등록                                                                                                    | 결제대금입금                                                                                                    |                                                                                                    |  |
|-----------|------------------------------------------------------|----------------------------|----------------------------------------------------------------------------------------------------|----------------------------------------------------------------------------------------------------|----------------------------------------------------------------------------------------------------|----------------------------------------------------------------------------------------------------|--|
|           |                                                      |                            |                                                                                                    |                                                                                                    | 항목순서변경안내                                                                                                    | 엑셀다운 그리드인쇄                                                                                                    |  |
| 선택        | 판매기업명 👻                                              | 채권금액 💌                     | 추심의뢰일 💌                                                                                                    | 현진행상태 💌                                                                                                    | 채권번호 💌                                                                                                    | 판매기업사업자등록번호                                                                                                    |  |
| 0         |                                                      | 9,000,000                  | 2018-08-20                                                                                                    | 인수등록                                                                                                    |                                                                                                    | 120-80-99942                                                                                                    |  |
| 0         |                                                      | 500,000                    | 2018-08-20                                                                                                    | 인수등록                                                                                                    |                                                                                                    | 200-02-02220                                                                                                    |  |
| 0         |                                                      | 2,220,000                  | 2018-09-07                                                                                                    | 인수등록                                                                                                    |                                                                                                    |                                                                                                    |  |
| 0         |                                                      | 2,500,000                  | 2018-09-11                                                                                                    | 인수등록                                                                                                    |                                                                                                    |                                                                                                    |  |
|           | <                                                    |                            |                                                                                                    |                                                                                                    |                                                                                                    | >                                                                                                    |  |
| 수합계       |                                                      | ~                          | ( <u>1</u><br>4건                                                                                                    | > >><br>어음금액합계                                                                                                    |                                                                                                    | 14,220,000 원                                                                                                    |  |
|           |                                                      |                            |                                                                                                    |                                                                                                    |                                                                                                    | 사내조히 미 경제도로                                                                                                    |  |
|           | 인<br>선택<br>이<br>이<br>이<br>이<br>·<br>·<br>·<br>·<br>· | 인구대상조회/등록<br>선택 판매기업명<br>○ | 인수대상조회/등록<br>선택 판매기업명 ▼ 채권금액 ▼<br>9,000,000<br>9,000,000<br>0 500,000<br>0 2,220,000<br>↓ 2,500,000<br>↓ 4<br>↓ 4<br>↓ 4<br>↓ 4<br>↓ 4<br>↓ 4<br>↓ 4<br>↓ | 인수대상조회/등록       결제대상조화         선택       판매기업명 ▼       차권금액 ▼       추심의뢰일 ▼         ○       9,000,000       2018-08-20         ○       500,000       2018-09-07         ○       2,220,000       2018-09-07         ○       2,500,000       2018-09-11         ✓       ✓       1         ✓       ✓       1 | 인수대상조회/등록       결제대상조회/등록         선택       판매기업명 ▼       차권금액 ▼       추심의뢰일 ▼       현진행상태 ▼         9,000,000       2018-08-20       인수등록         9,000,000       2018-09-07       인수등록         10       1       2,220,000       2018-09-07       인수등록         10       1       1       1       1         10       1       1       1       1       1         10       1       1       1       1       1       1         10       1       1       1       1       1       1       1       1       1       1       1       1       1       1       1       1       1       1       1       1       1       1       1       1       1       1       1       1       1       1       1       1       1       1       1       1       1       1       1       1       1       1       1       1       1       1       1       1       1       1       1       1       1       1       1       1       1       1       1       1       1       1       1       1       1       1       1 <td>인→대상조회/등록       결제대상조회/등록       결제         전택       판매기업명 ▼       채권금액 ▼       추심의뢰일 ▼       현진행상태 ▼       채권번호 ▼         ○       4       9,000,000       2018-08-20       인수등록       ●       ●       ●       ●       ●       ●       ●       ●       ●       ●       ●       ●       ●       ●       ●       ●       ●       ●       ●       ●       ●       ●       ●       ●       ●       ●       ●       ●       ●       ●       ●       ●       ●       ●       ●       ●       ●       ●       ●       ●       ●       ●       ●       ●       ●       ●       ●       ●       ●       ●       ●       ●       ●       ●       ●       ●       ●       ●       ●       ●       ●       ●       ●       ●       ●       ●       ●       ●       ●       ●       ●       ●       ●       ●       ●       ●       ●       ●       ●       ●       ●       ●       ●       ●       ●       ●       ●       ●       ●       ●       ●       ●       ●       ●       ●       ●       ●       ●       ●</td> | 인→대상조회/등록       결제대상조회/등록       결제         전택       판매기업명 ▼       채권금액 ▼       추심의뢰일 ▼       현진행상태 ▼       채권번호 ▼         ○       4       9,000,000       2018-08-20       인수등록       ●       ●       ●       ●       ●       ●       ●       ●       ●       ●       ●       ●       ●       ●       ●       ●       ●       ●       ●       ●       ●       ●       ●       ●       ●       ●       ●       ●       ●       ●       ●       ●       ●       ●       ●       ●       ●       ●       ●       ●       ●       ●       ●       ●       ●       ●       ●       ●       ●       ●       ●       ●       ●       ●       ●       ●       ●       ●       ●       ●       ●       ●       ●       ●       ●       ●       ●       ●       ●       ●       ●       ●       ●       ●       ●       ●       ●       ●       ●       ●       ●       ●       ●       ●       ●       ●       ●       ●       ●       ●       ●       ●       ●       ●       ●       ●       ●       ●       ● |  |

Step 5. 어음의 상세내역을 확인한 후 결제대상등록 버튼을 클릭합니다.

### 일반구매자금대출 환어음 인수/결제/결제대금 입금

인수대상조회/등록

결제대상조회/등록

결제대금입금

#### 결제할 추심의뢰(환어음)정보

| 어음번호          |            | 어음금액           | 2,500,000 원 | 추심등록일          | 2018-09-11   |
|---------------|------------|----------------|-------------|----------------|--------------|
| 정보교환일         | 2018-09-11 | 결제기준일<br>(D+6) | 2018-09-17  | 결제예정일<br>(D+7) | 2018-09-18   |
| 어음구분          | 당행제시당행지급   | 어음상태           | 발행          | 지급제시여부         | N            |
| 판매기업명         |            | 판매기업<br>사업자번호  |             | 거래점            | KEB하나은행/구로AK |
| 구매기업명         |            | 구매기업<br>사업자번호  |             | 거래점            | KEB하나은행/인천   |
| 세금계산서<br>발행번호 |            | 세금계산서<br>발행일   | 2018-09-11  | 세금계산서<br>발행금액  | 2,750,000 원  |
| 어음종류          | 판매대금추심의뢰서  | 대표품목명          | 파인애플        |                |              |

#### 결제대상등록

۲

2017-12-22

| 대출금액(일부대출가능) | 2,500,000 원<br>2018-09-28 <sup>…</sup> |    | 결제(대출실행)일 | 2018-09-12 ::::<br>검색 |  |
|--------------|----------------------------------------|----|-----------|-----------------------|--|
| 대출만기일        |                                        |    | 승인번호      |                       |  |
| 선택 승인일       | 승인번호                                   | 통화 | 승인금액      | 상품명                   |  |

1,000,000,000 원

KRW

결제대상등록 이전

기업구매자금대출-구매자금대출(구매)

Step 6. 대출실행정보를 확인한 후 등록된 세금계산서가 없는 경우 신규등록 버튼을 클릭, 기 등록된 세금계산서 정보가 있는 경우 정보연결 버튼을 클릭합니다.

### 일반구매자금대출 환어음 인수/결제/결제대금 입금

인수대상조회/등록

결제대상조회/등록

결제대금입금

#### 결제할 추심의뢰(환어음)정보

| 어음번호          |            | 어음금액           | 2,500,000 원 | 추심등록일          | 2018-09-11   |
|---------------|------------|----------------|-------------|----------------|--------------|
| 정보교환일         | 2018-09-11 | 결제기준일<br>(D+6) | 2018-09-17  | 결제예정일<br>(D+7) | 2018-09-18   |
| 어음구분          | 당행제시당행지급   | 어음상태           | 발행          | 지급제시여부         | N            |
| 판매기업명         |            | 판매기업<br>사업자번호  |             | 거래점            | KEB하나은행/구로AK |
| 구매기업명         |            | 구매기업<br>사업자번호  |             | 거래점            | KEB하나은행/인천   |
| 세금계산서<br>발행번호 |            | 세금계산서<br>발행일   | 2018-09-11  | 세금계산서<br>발행금액  | 2,750,000 원  |
| 어음종류          | 판매대금추심의뢰서  | 대표품목명          | 파인애플        |                |              |

#### 대출실행정보

| 대출금액  | 2,500,000 원 | 결제(대출실행)일 | 2018-09-12 |
|-------|-------------|-----------|------------|
| 대출만기일 | 2018-09-28  | 승인번호      |            |

#### 세금계산서 연결정보

세금계산서 건수:0건 | 연결금액 합계:0원

|    |    |           |               |              | 세금계산서 신규등록 | 세금계산서 정보연결 |
|----|----|-----------|---------------|--------------|------------|------------|
| No | 신택 | 세금계산서종류 💌 | 세금계산서(승인)번호 💌 | 공급자사업자등록번호 💌 | 공급자상호 💌    | 공급받는자사업자   |
|    |    | <         |               |              |            | >          |
|    |    |           |               |              |            | 금융결제원 조회   |
|    |    |           |               |              |            |            |

확인

Step 7. 세금계산서 신규등록 화면입니다.

| 파일등록                      | 파일찾기 양식다운로드 |                        |              |   |
|---------------------------|-------------|------------------------|--------------|---|
| 금계산서정보 등록                 |             |                        |              |   |
| 세금계산서 종류                  | 전자세금계산서 🔻   | 세금계산서(승인)번호            |              |   |
| 공급자 사업자번호                 |             | 공급자 상호                 |              |   |
| 공급받는자 사업자번 <mark>호</mark> |             | 공급받는 <mark>자 상호</mark> |              |   |
| 세금계산서 작성일자                | 2018-09-01  | 공급가액                   | 10,000,000 원 |   |
| 세액                        | 1,000,000 원 | 세금계산서 합계금액             | 11,000,000 원 |   |
| 대표품목                      | 플라스틱        |                        | 입력금지문구       | - |

#### Step 8. 추가된 세금계산서의 국세청 진위여부를 확인합니다.

|    |      |           | 추가         | 초기화    |            |                   |
|----|------|-----------|------------|--------|------------|-------------------|
| 네청 | 진위여부 | 자동확인 후 등록 |            |        |            |                   |
|    |      |           | 1          | 총건수:1건 | 세금계산서합계금액누 | ·계 : 55,000,000 원 |
| ło | ✔선택  | 세금계산서종류   | 공급자사업자등록번호 | 공급자상호  | 공급받는자사업자번호 | 공급받는자상호           |
| 1  |      | 전자세금계산서   |            |        |            |                   |
|    |      |           |            |        |            |                   |
|    |      | <         |            |        |            | >                 |
|    |      |           |            |        | 국세청 진유     | 위여부 조회 삭제         |
|    |      |           | _          | 2      |            |                   |
|    |      |           | 등          |        |            |                   |

| 국세청 진위여부조회             |            |                        |                                                |  |  |  |  |
|------------------------|------------|------------------------|------------------------------------------------|--|--|--|--|
| 세금계산서(승인)번호            |            |                        |                                                |  |  |  |  |
| 공급 <mark>자사업자번호</mark> |            | 공급받는자사업자번호             |                                                |  |  |  |  |
| 세금계산서 작성일자             | 2018-08-31 | 공급가액                   | 50,000,000                                     |  |  |  |  |
| 국세청진위여부조회결과            | 진위확인       | 국세청 진위여부 조회 결과<br>상세내용 | 국세청 진위여부 조회한 세금계산서<br>는 국세청에 등록된 세금계산서입니<br>다. |  |  |  |  |

Step 9. 세금계산서 등록이 완료되었습니다.

|    |                   |           | 추가         | 초기화     |            |                          |
|----|-------------------|-----------|------------|---------|------------|--------------------------|
| 세청 | 진위여부              | 자동확인 후 등록 |            |         |            |                          |
|    |                   |           |            | 총건수:1건  | 세금계산서합계금액누 | 계 : 55 <b>,000,000</b> 원 |
| No | <mark>√</mark> 선택 | 세금계산서종류   | 공급자사업자등록번호 | 공급자상호   | 공급받는자사업자번호 | 공급받는자상호                  |
| 1  |                   | 전자세금계산서   |            |         |            |                          |
|    |                   |           |            |         |            |                          |
|    |                   | X         |            |         | 국세청 진위     | 이야부 조회 삭제                |
|    |                   |           | 등록         | <b></b> |            |                          |

| 세금계산서 등록                                                | $\times$ |
|---------------------------------------------------------|----------|
| 세금계산서 등록이 완료되었습니다.<br>확인버튼을 누르면 세금계산서 정보 연결 화면으로 이동합니다. |          |
| 확인 취소                                                   |          |

#### Step 10. 조회된 세금계산서를 선택한 후 금융결제원조회 버튼을 클릭합니다. Step 11. 정보연결 버튼 클릭 후 연결완료 팝업내용을 확인합니다.

|      | 사포함 3 | 도회 여부       |                     |              |            |            |           |
|------|-------|-------------|---------------------|--------------|------------|------------|-----------|
|      |       |             | 3                   | 도회           |            |            |           |
| 비출 실 | 실행금액  |             | 1,000,000           | 기 세금<br>연결금역 | 계산서<br>객   |            | 0         |
| 택한 서 | 혜금계산시 | i 연결금액 합계 : | 0                   | 원            |            |            |           |
| No   | 선택    | 세금계산서종류 💌   | 세금계산서(승인)번호         | 2 💌          | 작성일자 💌     | 사용가능금액 💌   | 세금계산서연결금액 |
| 1    |       | 전자세금계산서     | :0100000-11222222-2 |              | 2018-09-03 | 11,000,000 |           |
| T    |       | 전자세금계산서     | 2                   |              | 2018-09-01 | 11,000,000 |           |
| 2    |       | <           |                     |              |            |            | >         |
| 2    |       |             |                     |              |            | 11         | 11        |

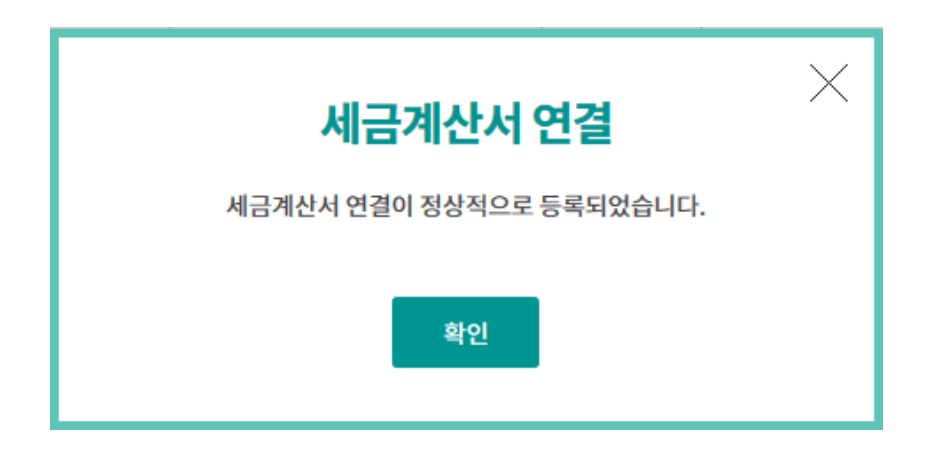

Step 12. 대출실행정보를 확인한 후 OTP 비밀번호 및 인증서 암호를 입력합니다.

### 일반구매자금대출 환어음 인수/결제/결제대금 입금

인수대상조회/등록

결제대상조회/등록

결제대금입금

#### 결제할 추심의뢰(환어음)정보

| 어음번호          | 4/10091101100010 | 어음금액           | 2,500,000 원 | 추심등록일          | 2018-09-11   |
|---------------|------------------|----------------|-------------|----------------|--------------|
| 정보교환일         | 2018-09-11       | 결제기준일<br>(D+6) | 2018-09-17  | 결제예정일<br>(D+7) | 2018-09-18   |
| 어음구분          | 당행제시당행지급         | 어음상태           | 발행          | 지급제시여부         | N            |
| 판매기업명         |                  | 판매기업<br>사업자번호  |             | 거래점            | KEB하나은행/구로AK |
| 구매기업명         |                  | 구매기업<br>사업자번호  |             | 거래점            | KEB하나은행/인천   |
| 세금계산서<br>발행번호 |                  | 세금계산서<br>발행일   | 2018-09-11  | 세금계산서<br>발행금액  | 2,750,000 원  |
| 어음종류          | 판매대금추심의뢰서        | 대표품목명          | 파인애플        |                |              |

#### 대출실행정보

| 대출금액  | 2,500,000 원 | 결제(대출실행)일 | 2018-09-14 |
|-------|-------------|-----------|------------|
| 대출만기일 | 2018-09-27  | 승인번호      |            |

#### OTP 비밀번호 입력

|          | ★ KEB 이나 문행                                                   |
|----------|---------------------------------------------------------------|
|          | 0TP화면에 표시된 6자리 숫자를 입력하여 주십시오.                                 |
| OTP 비밀번호 | 예시)123456                                                     |
|          | · 이용일자에 관계없이 OTP번호 입력 오류가 연속하여 10회 누적될 경우 서비스가 제한됩니다.         |
|          | · OTP 비밀번호는 모든 항목을 입력 하신 후 마지막으로 입력하시기 바랍니다.                  |
|          | • OTP는 정당한 전자금융거래시에만 사용하셔야 하며 비밀번호를 발생시킨 후 가급적 즉시 입력하시기 바랍니다. |
|          |                                                               |

취소

결제등록

Step 13. 결제대상등록이 완료되었습니다.

| 인수대상조회/등록 | 결제대상조회/등록        | 결제대금입금 |
|-----------|------------------|--------|
|           |                  |        |
|           | 결제대상등록이 완료되었습니다. |        |

| 결제예정일      | 추심예정일      | 어음금액        | 어음번호 | 대출금액        | 대출만기일      |
|------------|------------|-------------|------|-------------|------------|
| 2018-09-12 | 2018-09-11 | 2,500,000 원 |      | 2,500,000 원 | 2018-09-28 |
|            |            |             |      |             |            |

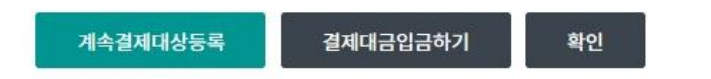

Step 14. 대상 건을 선택한 후 결제대금 입금요청 버튼을 클릭합니다.

|    | 인수대상조회/등록 |         |                        | 결제대상조회/등록 |            |            | 결제대금입금                                  |      |  |  |
|----|-----------|---------|------------------------|-----------|------------|------------|-----------------------------------------|------|--|--|
|    |           |         |                        |           |            | 항목순서변경업    | 안내 엑셀다운 그리                              | 리드인쇄 |  |  |
| No | 선택        | 판매기업명 💌 | 채권금액 💌                 | 대출금액 ▼    | 추심의뢰일 💌    | 결제예정일(D+7) | 채권번호 💌                                  | ~    |  |  |
| 1  | 0         |         | 6,000,000              | 0         | 2018-08-20 |            | 100000000000000000000000000000000000000 | 1.1  |  |  |
| 2  | 0         |         | 3,000,000              | 3,000,000 | 2018-09-06 |            |                                         |      |  |  |
| 3  | 0         |         | 777,000                | 700,000   | 2018-09-07 |            |                                         |      |  |  |
| 4  | 0         |         | 330,000                | 300,000   | 2018-09-07 |            |                                         |      |  |  |
| 5  | 0         |         | 3,300,000              | 3,300,000 | 2018-09-07 |            |                                         |      |  |  |
| 6  | 0         |         | 222,000                | 200,000   | 2018-09-07 |            |                                         |      |  |  |
| 7  | 0         |         | 333,000                | 300,000   | 2018-09-07 |            |                                         |      |  |  |
| 8  | 0         |         | 110,000                | 100,000   | 2018-09-07 |            |                                         |      |  |  |
| 9  | 0         |         | 555,000                | 0         | 2018-09-07 |            |                                         |      |  |  |
| 10 | 0         |         | 111,000                | 100,000   | 2018-09-07 |            |                                         |      |  |  |
| 11 | 0         |         | 999 <mark>,0</mark> 00 | 900,000   | 2018-09-07 |            |                                         |      |  |  |
| 12 | 0         |         | 2,500,000              | 2,500,000 | 2018-09-11 |            |                                         | ~    |  |  |
|    |           | <       |                        |           |            |            |                                         | >    |  |  |

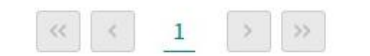

| 결제대금 입금요청 | 어음상세조회 | 결제대상상세조회 |
|-----------|--------|----------|
|           |        |          |

Step 15. 어음정보확인 후 결제대금입금 버튼을 클릭합니다.

### 일반구매자금대출 환어음 인수/결제/결제대금 입금

어음번호

| ę             | 인수대상조회/등록 결제대상조회/등록 |              | 제대상조회/등록    |                | 결제대금입금      |
|---------------|---------------------|--------------|-------------|----------------|-------------|
| 어음-기본정        | 보                   |              |             |                |             |
| 어음번호          |                     | 어음금액         | 2,500,000 원 | 어음종류           | 판매대금추심의뢰서   |
| 어음상태          | 발행                  | 추심의뢰일        | 2018-09-11  | 지급제시여부         | N           |
| 어음구분          | 당행제시당행지급            | 정보교환일        | 2018-09-11  | 결제예정일<br>(D+6) | 2018-09-17  |
| 세금계산서<br>발행번호 |                     | 세금계산서<br>발행일 | 2018-09-11  | 세금계산서<br>발행금액  | 2,750,000 원 |
| 대표품목명         | 파인애플                | 금융결제원        |             | 대출금액           | 2,500,000 원 |

#### 어음-거래기업정보

| 구매기업명 | 구매기업<br>사업자번호 | 구매기업<br>거래은행 | KEB하나은행 인천   |
|-------|---------------|--------------|--------------|
| 판매기업명 | 판매기업<br>사업자번호 | 판매기업<br>거래은행 | KEB하나은행 구로AK |

#### 어음-결제정보

| 결제구분 | 대금이체 | 거래은행구분 | 지급은행(구매기업) | 결제일 | 2018-09-17 |
|------|------|--------|------------|-----|------------|
|------|------|--------|------------|-----|------------|

#### 집금인관리번호-CMS코드

| 집금인관리번호 | ※특수한 경우에만 입력하 | 며 일반적인 경우에는 입력하지 마세요 |
|---------|---------------|----------------------|
|         | 결제대금입금 이전     |                      |

Step 16. OTP 비밀번호 및 인증서 암호를 입력합니다.

### 일반구매자금대출 환어음 인수/결제/결제대금 입금

| 인수대상조회/등록 | 결제대상조회/등록 | 결제대금입금 |  |
|-----------|-----------|--------|--|
|           |           |        |  |

#### 결제대금 입금처리

| 어음번호    | <br>어음금액 | 2,500,000 원 |
|---------|----------|-------------|
| 출금계좌번호  | 결제금액     | 2,500,000 원 |
| 집금인관리번호 |          |             |

#### OTP 비밀번호 입력

| OTP 비밀번호 | * KEB 아나욘생<br>123456<br>OTP화면에 표시된 6자리 숫자를 입력하여 주십시오.<br>에시)123456                                                                                                    |
|----------|----------------------------------------------------------------------------------------------------|
|          | <ul> <li>이용일자에 관계없이 OTP번호 입력 오류가 연속하여 10회 누적될 경우 서비스가 제한됩니다.</li> <li>OTP 비밀번호는 모든 항목을 입력 하신 후 마지막으로 입력하시기 바랍니다.</li> <li>OTP는 정당한 전자금융거래시에만 사용하셔야 하며 비밀번호를 발생시킨 후 가급적 즉시 입력하시기 바랍니다.</li> </ul> |

결제대금입금요청

취소

Step 17. 결제대금입금요청이 완료되었습니다.

### 일반구매자금대출 환어음 인수/결제/결제대금 입금

| 인수대상조회/등록 | 결제대상조회/등록        | 결제대금입금 |
|-----------|------------------|--------|
|           |                  |        |
|           | 제대금입금요청이 완료되었습니다 | ł.     |
|           |                  |        |

| 어음번호    | 20100010100010 | 어음금액 | 2,500,000 원 |
|---------|----------------|------|-------------|
| 출금계좌번호  |                | 결제금액 | 2,500,000 원 |
| 집금인관리번호 |                |      |             |

확인

# THANK YOU